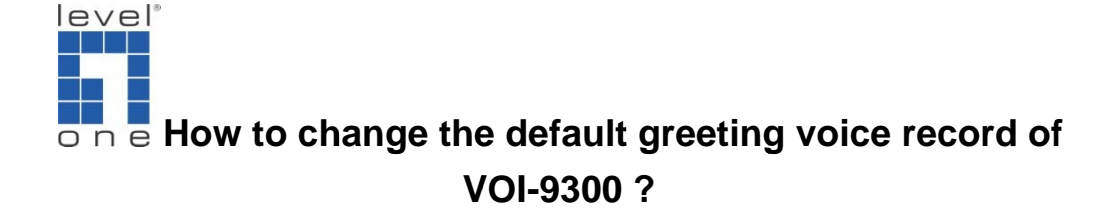

## How to Install Audio Conversion Software

1. In your web browser, enter the URL for below

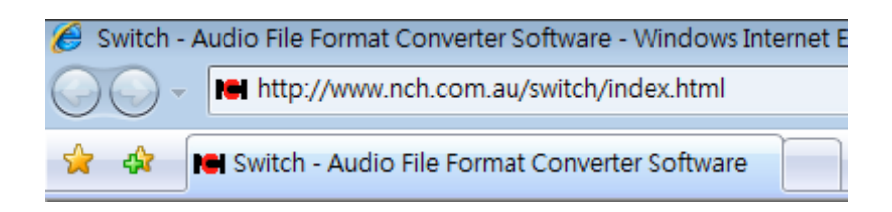

2. The URL will show the Web Site .

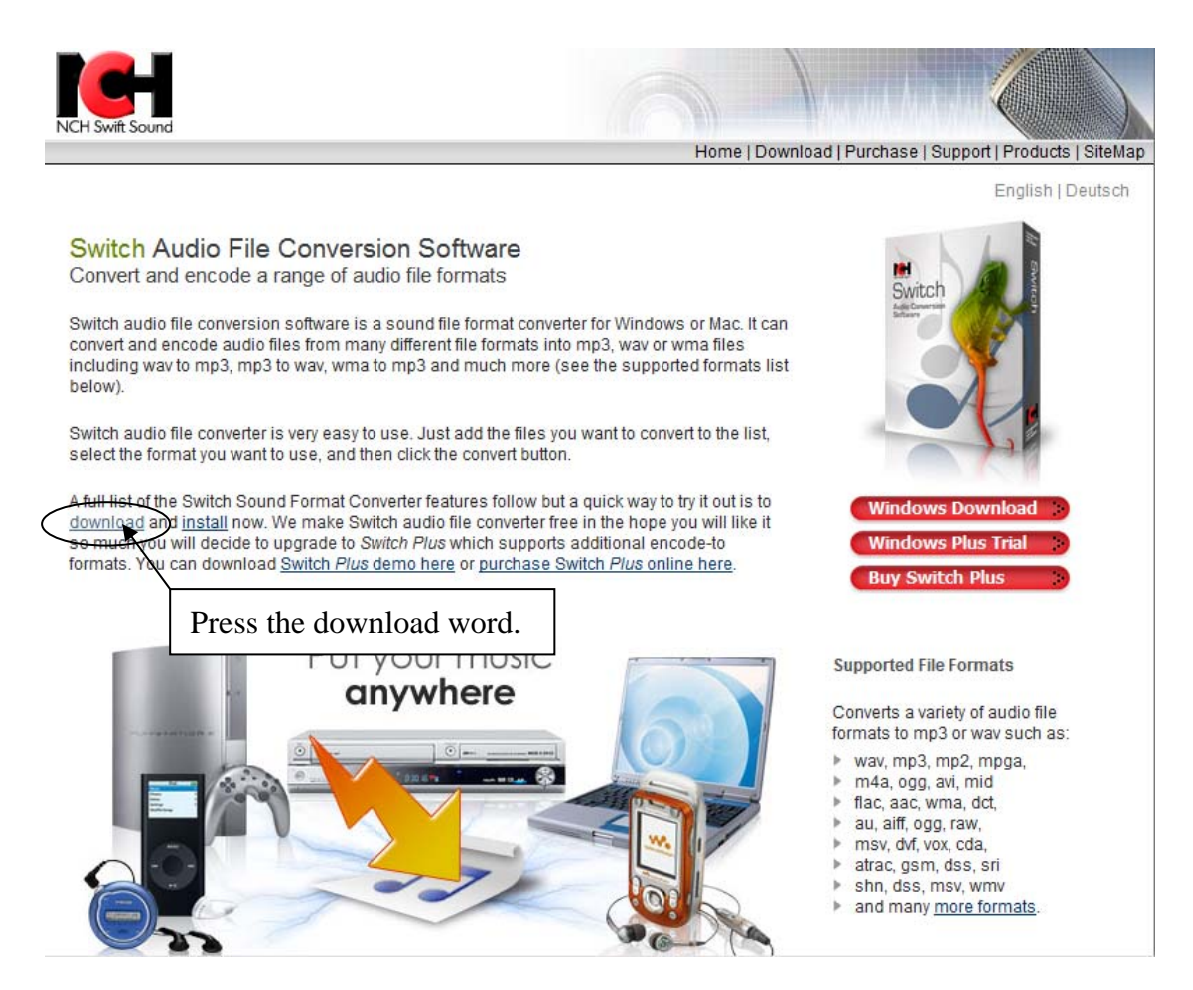

| 檔案下載 - | · 安全性警告                                                                              |
|--------|--------------------------------------------------------------------------------------|
| 是否要转   | 執行或儲存這個檔案?                                                                           |
|        | 名稱: switchsetup.exe<br>類型: 應用程式,431KB<br>従: www.nch.com.au<br>執行(R) 儲存(3) 取消         |
| ۲      | 雖然來自網際網路的檔案可能是有用的,但是這個檔案類型<br>有可能會傷害您的電腦。如果您不信任其來源,請不要執行<br>或儲存這個軟體。 <u>有什麼樣的風險?</u> |

- 3. You can press the RUN(<u>R</u>) or SAVE(<u>S</u>) to your computer then run the application file .
- 4. Then follow the procedure for below :

| WinZip Self-Extractor - switchsetup[1].exe |        |
|--------------------------------------------|--------|
|                                            | Setup  |
|                                            | Cancel |
|                                            | About  |

| 🔀 Switch                                                                                                    | X |
|----------------------------------------------------------------------------------------------------|---|
| License Agreement<br>Please read the following important information before continuing.                                                                                                    |   |
| Please read the following License Agreement. You must accept the terms of this<br>agreement before continuing with the installation.                                                                                                    |   |
| <ul> <li>1. The copyrights in this software and any visual or audio work distributed with the software belong to NCH Swift Sound. NCH Swift Sound reserves all rights. NCH Swift Sound licences the distribution and installation of this software only in accordance with these terms.</li> <li>2. By installing, using or distributing this software you, on your own behalf and on behalf of your employer or principal, agree to be bound by these terms. If you do not agree to any of these terms, you may not use, copy, transmit, distribute, or install this software.</li> <li>3. This software, and all accompanying files, data and materials, are distributed "as is" and with no warranties of any kind, whether express or implied except as required by law. If you intend to rely on this software for critical purposes you must test it fully prior to using it, install redundant systems and assume any risk.</li> <li>4. NCH Swift Sound will not be liable for any loss arising out of the use of this</li> </ul> |   |
| I do not agree with these terms                                                                                                    |   |
| 《上一步图》 <b>下一步(N)》</b> 取消                                                                                                    |   |
|                                                                                                    |   |
| Switch                                                                                                    | × |
| Select Related Programs<br>Which related program should also be installed?                                                                                                    |   |
| Click on one of our Related Products to read a description. Select which programs you<br>would like to install and then Click Next.                                                                                                    | I |
| SoundTap Streaming Audio Record<br>WavePad Sound Editor Software I                                                                                                    | 1 |

| Switch<br>Select Related Programs<br>Which related program should also be ins            | talled?                                                                                                    | × |
|------------------------------------------------------------------------------------------|----------------------------------------------------------------------------------------------------|---|
| Click on one of our Related Products to re<br>would like to install and then Click Next. | bead a description. Select which programs you<br>Description<br>Sound Tap is an audio recorder specialising<br>in recording streaming audio with no<br>analogue conversion. Perfect digital<br>reproduction. |   |
|                                                                                          | <上一步(B) 下一步(N) > 取消                                                                                                    |   |

| 🔀 Switch                                                                                |                      | <b></b>               |
|-----------------------------------------------------------------------------------------|----------------------|-----------------------|
| Installing Related Programs<br>Please wait while setup is installing the s<br>computer. | ælected related prog | gram(s) on your       |
| Download install-on-demand                                                              |                      |                       |
| bumsetup                                                                                |                      |                       |
|                                                                                         |                      |                       |
|                                                                                         |                      |                       |
|                                                                                         |                      |                       |
|                                                                                         |                      | WinZip Self-Extractor |
|                                                                                         |                      |                       |
|                                                                                         |                      |                       |
|                                                                                         | 〈上一步B)               | 完成                    |

5. If installation complete, the screen will show.

| WavePad Maste     File Edit Effects     New File Open Fild     Create a new file     Open an existing     Load tracks from     Save file as     Tools     Batch processor     Region     Open regions list | rs Edition<br>Control Tools Bookmark<br>Save File Undo Rec<br>Express Burn<br>File Burner Help<br>New Disk Copy Disk<br>Source File<br>Play Stop<br>TM - computer phone answering at | Rev Window Help       Image: Comparison of the second of the second of the | ; |
|----------------------------------------------------------------------------------------------------|----------------------------------------------------------------------------------------------------|----------------------------------------------------------------------------------------------------|---|
|                                                                                                    |                                                                                                    | Start 0.00.00.00 Sel Length 0.00.00.00 0:00:00.00                                                                                                    |   |
| OfficeInterrom - speak o                                                                                                    | ver the internet www.pcb.com.au/oi                                                                                                    | End 0.00:00.00 Fielength 0.00:00.00                                                                                                    |   |
|                                                                                                    | Witch - A                                                                                                    | 2 Windo 👻 ELOffice 😰 Pola 🔛 WavePad 💊 Express Burn 💽 Switch 📾 🕐 🗘 < 🛔 😓 🕫 🚻 🧌 🛱 🕼 🌾 44.50                                                                                                    |   |

6. Then if you want to convert your greeting files please follow the procedure :

| <b>1</b> | Switch                             |          |                               |                   |
|----------|------------------------------------|----------|-------------------------------|-------------------|
| File     | Convert Edit Help                  |          |                               |                   |
|          | Add File(s) to List                | Alt+A    |                               | 🔰 🔪 🕜             |
|          | Add Folder of Files to List        | Alt+F    | Play Stop                     | Convert Help      |
|          | Remove Selected Files from List    | Ctrl+Del | ning Folder                   | Other Information |
|          | Remove Unsupported Files from List |          | les" button or pressing Alt+A | on your keyboard  |
|          | Play File                          | F9       | lies button of pressing Art A | on your keyboard. |
|          | Stop Playing File                  | F10      |                               |                   |
|          | Colort All Filor                   | Ctrl . A |                               |                   |
|          | Select All Files                   | Ctri+A   |                               |                   |
|          | Options                            | Ctrl+O   |                               |                   |
|          | Convert Files                      | F3       |                               |                   |
|          | Burn Files to CD                   | Ctrl+B   |                               | 4                 |
|          | Convert Audio Stream               | Ctrl+N   | •                             | Browse            |
|          | Launch                             | +        |                               | Open Convert      |
|          | Register Switch Plus Upgrade       |          |                               | łł.               |
|          | Exit Switch                        | Alt+F4   |                               |                   |

## 7. Press Add File(s) to List then choose the file you want to convert of file .

| Switch                     | alp          |                      |            |           |      |                  |                          |
|----------------------------|--------------|----------------------|------------|-----------|------|------------------|--------------------------|
| Add File(s) Add Folder     | Remove       | Remove All           | Options    | Play      | Stop | Convert          | <ul> <li>Help</li> </ul> |
| List of Files to Convert   | Format       | Size (MB)            | Containing | , Folder  |      | Other Informatio | n                        |
| greeting                   | .wav         | 0.221                | C:\work\v  | oice-file |      | Codec: Microsofi | PCM Format               |
| Cutant Falder O View V     |              |                      |            |           |      | -                |                          |
| Output Format              |              | oder <u>O</u> ptions |            |           | •    | Open             | Convert                  |
| RecordPad - advanced sound | recorder www | w.nch.com.au/re      | cordpad    |           |      |                  |                          |

8. The file will include in the List Table and waiting for you to highlight this file then change the **Output Format** to **.gsm** format then press the **Convert** Button

|   | Output Fol <u>d</u> er | C:\Users\irving\Mu       |
|---|------------------------|--------------------------|
|   | Output Forma <u>t</u>  | .wav 🔻                   |
|   | For more phone so      | .wav<br>.au h.o<br>.aiff |
|   |                        | .asm                     |
|   |                        | .vox                     |
|   |                        | .raw                     |
|   |                        | .rss                     |
|   |                        | .m3u                     |
|   |                        | .pls                     |
|   |                        | .wpl                     |
|   |                        | .wma                     |
|   |                        | .mp3                     |
|   |                        | .ogg                     |
|   |                        | .nac                     |
| Ą | A 🐼 💟 🚮                | .aac                     |
| _ |                        | .0040                    |
|   | 2 行                    | .am NE                   |

| Switch                |                |             |              |                    |      |                   |               |                     |                                        |      |
|-----------------------|----------------|-------------|--------------|--------------------|------|-------------------|---------------|---------------------|----------------------------------------|------|
| File Convert          | Edit Hel       | p           |              |                    |      |                   |               |                     |                                        |      |
| Add File(s) Add       | dd Folder 🛛 I  | Remove      | Remove All   | Options Play       | Stop | Convert           | ()<br>Help    |                     |                                        |      |
| List of Files to Co   | onvert         | Format      | Size (MB)    | Containing Folder  |      | Other Information | vert selected | File(s) to the spec | ified format into the specified folder | (F3) |
| greeting              |                | .wav        | 0.022        | C:\work\voice-file |      | Codec: Microsof   | t GSM 6.10    |                     |                                        |      |
| •                     |                |             |              | m                  |      |                   | •             |                     |                                        |      |
| Output Folder         | C:\Users\irvin | ng∦Music    |              |                    | -    | Browse            |               |                     |                                        |      |
| Output Forma <u>t</u> | .gsm •         | Enco        | oder Options |                    |      | Open              | Convert       |                     |                                        |      |
| Express Rip - CD r    | ripper www.nd  | h.com.au/ri | p            |                    |      |                   |               |                     |                                        |      |
|                       |                | flar        |              |                    |      |                   |               | -                   |                                        |      |

| Switch                 | Edit Help             |                |            |           |      |                   |            |
|------------------------|-----------------------|----------------|------------|-----------|------|-------------------|------------|
| Add File(s) Add        | Folder Remove         | e Remove All   | Options    | Play      | Stop | Convert           | ()<br>Help |
| List of Files to Con   | vert Format           | Size (MB)      | Containing | g Folder  |      | Other Informatio  | n          |
| ✓ greeting             | .wav                  | 0.022          | C:\work\v  | oice-file |      | Saved to file: gr | eeting.gsm |
| <                      |                       |                |            |           |      |                   | Þ          |
| Output Fol <u>d</u> er | C:\Users\irving\Music |                |            |           | -    | Browse            |            |
| Output Format          | gsm 🔻 E               | ncoder Options |            |           |      | Open              | Convert    |
| For more audio soft    | ware www.nch.com.     | au/software    |            |           |      |                   |            |

9. If finished the process and the **Other Information** will show the converted

file and saved file name.

## How to upload the greenting.gsm file to IP PBX

1. When you have the .gsm file that you can follow the process to upload to your IP PBX .

| # Home # Network # System # Incoming Call # Outgoing Call # | SwitchBoard | Ilsers II Advanced Setting II CDR II Factory Defaults II Fyt |
|-------------------------------------------------------------|-------------|--------------------------------------------------------------|
| - Home - Network - System - Incoming can - Outgoing can -   | Switchboard | - Users - Advanced Setting - CDR - ractory behavits - Exit   |

- 2. Choose the **SwitchBoard** ITEM then show Add Prompt
- 3. In the New Prompt field press Brower Button to search and choose and double click the file . Then press the Submit Button to upload .

| Add Prompt |                                |
|------------|--------------------------------|
| New Prompt | C:\work\greeting.gsm <b>瀏覽</b> |
|            | Submit                         |

4. You will see the Prompts List shows the file name is "greeting.gsm".

| Prompts List |              |                 |        |            |  |  |
|--------------|--------------|-----------------|--------|------------|--|--|
| NO.          | FileName     | FileSize(Bytes) | Status | Operation  |  |  |
| 1            | greeting.gsm | 23892           | 0      | <b>•</b> 🙂 |  |  |
| 2            | sippbx.gsm   | 10824           | 1      | <b>•</b> 🖸 |  |  |

5. You need press the Operations of the icon to switch to this file to be used for switchboard prompt .

| Prompts List |              |                 |        |                    |  |
|--------------|--------------|-----------------|--------|--------------------|--|
| NO.          | FileName     | FileSize(Bytes) | Status | Operation          |  |
| 1            | greeting.gsm | 23892           | 0      | <b>•</b> 0         |  |
| 2            | sippbx.gsm   | 10824           | 1      | Set as switchboard |  |

6. You can see the Status will change to 1 and it will be use.

| Prompts List |              |                 |        |            |  |  |
|--------------|--------------|-----------------|--------|------------|--|--|
| NO.          | FileName     | FileSize(Bytes) | Status | Operation  |  |  |
| 1            | greeting.gsm | 23892           | 1      | <b>—</b> 😣 |  |  |
| 2            | sippbx.gsm   | 10824           | 0      | <b>💾 🕴</b> |  |  |